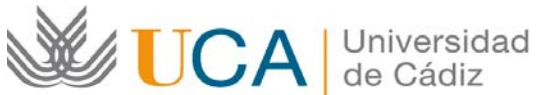

Oficina de Relaciones Internacionales Universidad de Cádiz Edificio Constitución 1812 Paseo Carlos III, 3 – 2ª planta. 11003 Cádiz. España. Tel. +34 956015883 CAU: http://cau-rrii.uca.es Web: http://www.uca.es/es/internacional

## Instrucciones para tramitar el Seguro Médico, de Accidentes y Repatriación Arag para la ayuda Erasmus+ destinada a los estudiantes salientes KA103 de la Universidad de Cádiz para el curso 2016/17:

1.- Debe entrar en el enlace de la compañía aseguradora Arag para los estudiantes Erasmus+ de la UCA (https://www.arag.es/sites/universidadcadiz/index.php). No debe usar el navegador Internet Explorer. Le recomendamos que utilice el navegador Mozilla Firefox.

2.- Debe contratar la póliza.

3.- Una vez realizado el pago de la misma, recibirá el PDF de la póliza por correo electrónico desde la compañía.

4.- Debe imprimir el documento.

5.- Debe firmar la póliza, con bolígrafo de tinta azul, en el apartado "El Tomador" situado en la segunda página.

6.- Debe escanear el documento firmado completo (2 páginas) en un único PDF.

7.- Debe entrar en la aplicación de gestión del programa Erasmus+ de la UCA (https://movilidadinternacional.uca.es) usando su Usuario y Contraseña del Campus Virtual. Le recomendamos que utilice el navegador Mozilla Firefox.

8.- En el menú principal, debe acceder al apartado "Consulta".

9.- En el apartado "Documentos", deberá seleccionar "Añadir Documentación" pulsando sobre el símbolo "+".

10.- En el epígrafe "Documento" debe seleccionar "Seguro Arag" y añadir el PDF del documento firmado y escaneado.